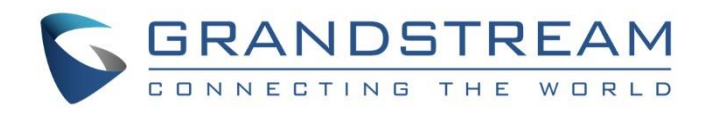

# Grandstream Networks, Inc.

IPVideoTalk Cloud Conferencing System How to Use Chat in IPVideoTalk Meeting

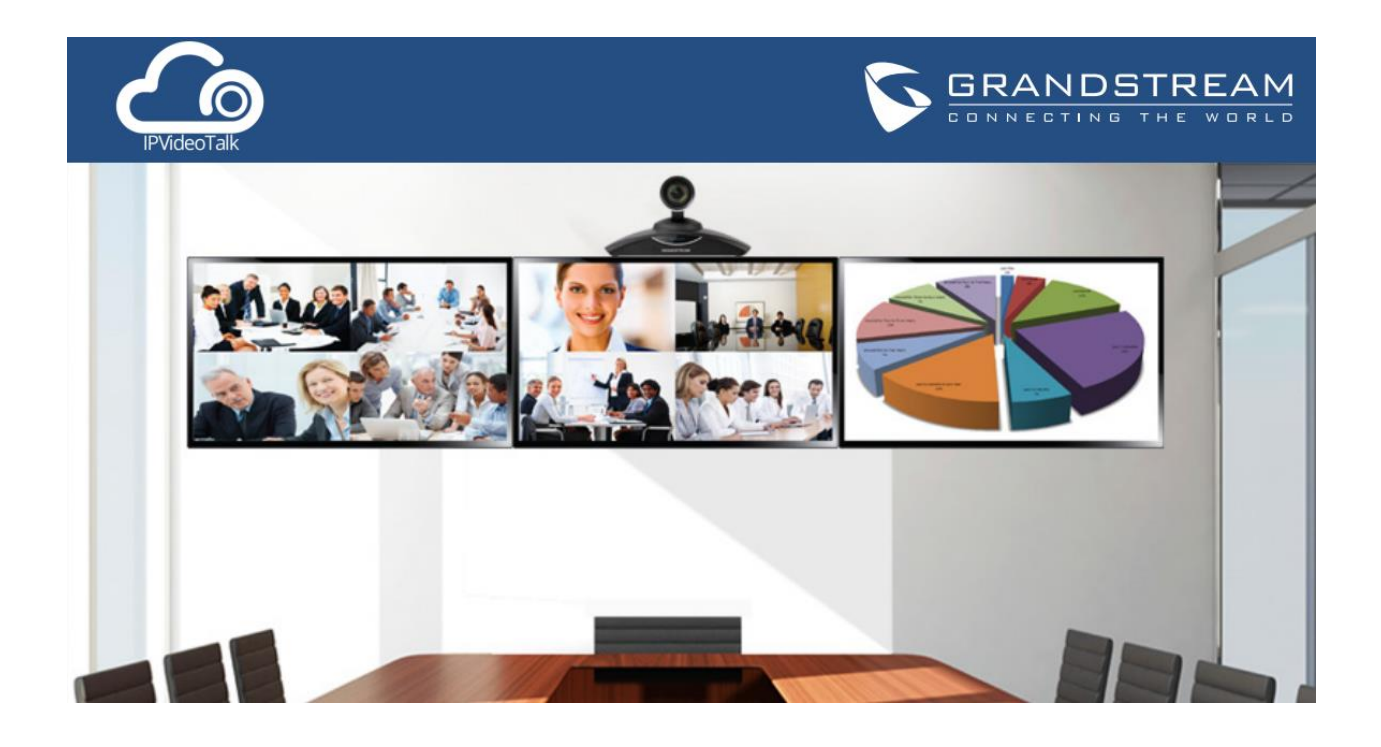

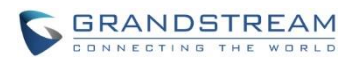

# Index

| 2  |
|----|
| 3  |
| 5  |
| 5  |
| 6  |
| 6  |
| 8  |
| 10 |
| 11 |
|    |

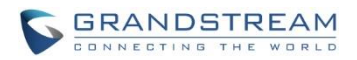

# **OVERVIEW**

During an IPVideoTalk meeting, Group Chat is supported on the webRTC clients. This document provides following information related to group chat feature supported in IPVideoTalk meeting.

- 1. How to chat
- 2. Chat control
  - Chat control before meeting
  - Chat control during meeting

## Note:

- Chat is not supported on GVC320x or mobile app client.
- Private chat will be supported for IPVideoTalk webRTC clients soon.

For more information about IPVideoTalk usage, please refer to the links below:

• IPVideTalk User Manual:

http://www.ipvideotalk.com/s/IPVideoTalk%20Cloud%20Conferencing%20System%20User%20Guide.pdf

• IPVideoTalk website: http://www.ipvideotalk.com/

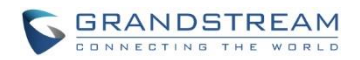

# HOW TO CHAT

- 1. From webRTC browsers on the PC, open the IPVideoTalk meeting URL or enter the meeting ID in https://meetings.ipvideotalk.com.
- 2. Once the meeting is started, users can find the chat window at the lower right corner of the web browser.

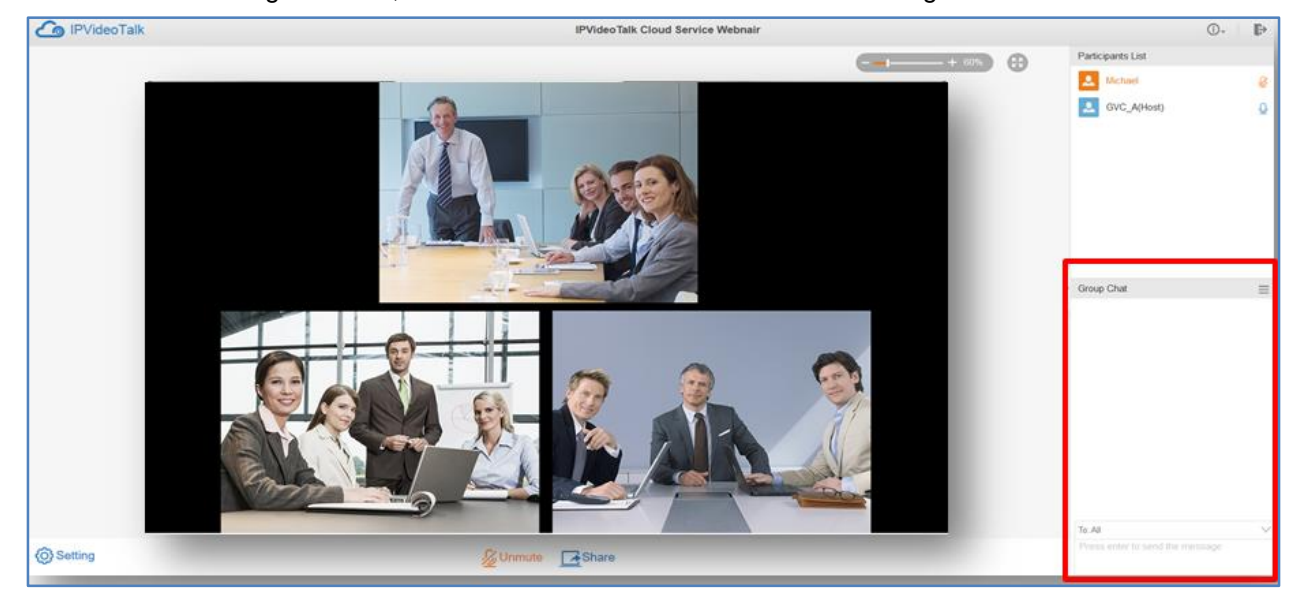

3. If "Allow Chat" is enabled for the meeting, the webRTC participants could chat in the chat window. Input messages in chat window and press Enter to send out.

| Group Chat                          | =        |
|-------------------------------------|----------|
| Jane                                | 16:43:23 |
| Hello everyone!                     |          |
| John                                | 16:43:44 |
| Hi! Thanks for joining the meeting. |          |
| John                                | 16:43:57 |
| Shall we start presentation?        |          |
| Michael                             | 16:44:49 |
| Sure. I am ready:)                  |          |
|                                     |          |
| Press enter to send the message     |          |
|                                     |          |

How to Use Chat in IPVideoTalk Meeting

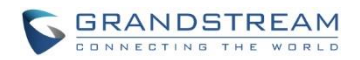

## Note:

 If "Allow Chat" is disabled, "The host disable chat" notification is shown in chat window during the IPVideoTalk meeting. The webRTC participants will not be able to enter chat there. If any webRTC participant becomes meeting host, he/she can use host control to enable chat feature again.

| Group Chat             | ≡ |
|------------------------|---|
|                        |   |
|                        |   |
|                        |   |
|                        |   |
|                        |   |
|                        |   |
|                        |   |
| The host disable chat. |   |

• The GVC320x or mobile app clients do not support chat and they will not be able to see or enter chat.

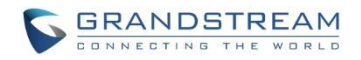

# **CHAT CONTROL**

# **CHAT CONTROL BEFORE MEETING**

1. Log in IPVideoTalk Portal http://www.ipvideotalk.com. Go to "Meetings" page. In "Upcoming" meetings,

| click on button Schedule Meeting + to bring up the meeting configuration page. |          |             |                 |                                                           |        |                       |              |       |
|--------------------------------------------------------------------------------|----------|-------------|-----------------|-----------------------------------------------------------|--------|-----------------------|--------------|-------|
| IPVideoTa                                                                      | lk   Gra | ndstream    | Networks        |                                                           |        | د                     | GSEnterprise | [→    |
|                                                                                | Me       | eetings     | Contacts   Devi | ices   Plans   Statistics                                 | System | Settings              |              |       |
| Schedule Meet                                                                  | ing +    |             |                 |                                                           |        | Enter Subject/Meeting | ID           | Q     |
| Upcoming                                                                       | 3        | Today       | test            |                                                           |        |                       | 👥 In process | ^<br> |
| History                                                                        | 932      | 07:50PM     | Host Device:    | 8200443                                                   |        |                       |              |       |
|                                                                                |          | <br>08:50PM | Meeting URL:    | o<br>22356033<br>https://meetings.ipvideotalk.com/2235603 | 33     |                       |              |       |

If a scheduled meeting has not started yet, the user could also select the meeting and click on "Edit" to edit the meeting options.

| IPVideoTalk   Grandstream Networks |         |         |                                                              |                                                                                                    |                 |                          | 및 GSEnterprise [→ |
|------------------------------------|---------|---------|--------------------------------------------------------------|----------------------------------------------------------------------------------------------------|-----------------|--------------------------|-------------------|
|                                    |         |         | Meetings                                                     | Contacts   Devices Plans                                                                                                    | Statistics Syst | em   Settings            |                   |
| Schedule Mee                       | eting + |         |                                                              |                                                                                                    |                 | Enter Subject/Meeting ID | C                 |
| Upcoming                           | 3       | Today   | Support Meetin                                               | ng                                                                                                    |                 |                          | () To be hosted   |
| History                            | 944     | 07:25PM | Host Device:<br>Participants:<br>Meeting ID:<br>Meeting URL: | 8200041 Oview all schedule meetings of this devic<br>2 8200443 (8200443); yanze.jiao@grandstream.co<br>20366665<br>https://meetings.ipvideotalk.com/20366665 | e<br>m          |                          | Edit              |

2. On meeting configuration page, click the checkbox for option "Allow Chat" to enable group chat for the meeting. Otherwise, group chat is not allowed during the meeting.

| Auto Answer:       | ✓ Yes                         |
|--------------------|-------------------------------|
| Attendees Control: | Mute Attendees On Entry       |
|                    | Display Attendees List/Status |
|                    | ☑ Allow Chat                  |
|                    | Schedule Cancel               |

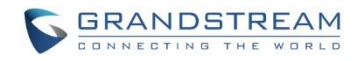

## Note:

If a past meeting does not have "Allow Chat" enabled, and the user would like to reschedule it with chat enabled, on IPVideoTalk Portal->Meetings->History page, select the meeting you would like to reschedule and click on "Reschedule" button.

| IPVideoTalk     | IPVideoTalk   Grandstream Networks |         |                |                                |                                   |              |                                                       | [-)    |   |
|-----------------|------------------------------------|---------|----------------|--------------------------------|-----------------------------------|--------------|-------------------------------------------------------|--------|---|
|                 |                                    |         | Meetings       | Contacts   Devices             | Plans   Statistics                | Syster       | m   Settings                                          |        |   |
| Schedule Meetin | ng +                               |         |                |                                |                                   |              | Enter Subject/Meeting ID                              |        | Q |
| Upcoming        | 4                                  |         |                |                                |                                   |              |                                                       |        | * |
| History         |                                    | Today   | Support Meetin | g                              |                                   |              |                                                       | Ended  |   |
| history         | 940                                | 03:00PM | Host Device:   | 8200443 O View all schedule me | etings of this device             |              |                                                       |        |   |
|                 |                                    |         | Participants:  | 5 8200041 (8200041); test(yan: | ze.jiao@grandstream.com); Alex(ya | nze.jiao@gra | ndstream.com); Paul(yanze.jiao@grandstream.com); John | y      |   |
|                 |                                    |         | Meeting ID:    | 24336663                       |                                   |              |                                                       |        |   |
|                 |                                    |         | Duration:      | 31min                          |                                   |              | Reschedule                                            | Delete |   |

Then, click the checkbox of "Allow Chat" to enable it.

| Auto Answer:       | Yes                           |
|--------------------|-------------------------------|
| Attendees Control: | Mute Attendees On Entry       |
|                    | Display Attendees List/Status |
|                    | ✓ Allow Chat                  |
|                    | Save Cancel                   |

# **CHAT CONTROL DURING MEETING**

Once the meeting is started, the user cannot edit the meeting control options on IPVideoTalk Portal anymore. To enable/disable chat during a meeting, a webRTC client must become the meeting host by entering the host code during the meeting.

## **BECOME MEETING HOST**

- 1. After webRTC client joins the meeting, click on the IPVideoTalk meeting title on the top of the web browser window.
- 2. Click on "Host Meeting".

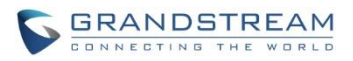

| O Mens Grandstream Ne | tworts X 🖾 Me                                     | etrog 20433600 × +                                                                                                    | ₹ .        | - 0   | 9 | × |
|-----------------------|---------------------------------------------------|----------------------------------------------------------------------------------------------------|------------|-------|---|---|
| < > C III 💽           | meetings.kpvideo                                  | stalk.com/htc/meetings                                                                                                    |            |       | Ø | ٢ |
| Co IPVideoTalk        |                                                   | IPVideoTalk Meeting                                                                                                    |            | ٠.    |   | Þ |
|                       | Meeting ID<br>Host<br>Meeting Time<br>Meeting URL | 20433800<br>8200041<br>Apr 05, 2016 01:42PM - Apr 05, 2016 02:42PM Eastern Time (US and Canada)<br>https://meetings.ipvideotalk.com/20433600 |            |       |   |   |
|                       |                                                   | Group Chat                                                                                                    |            | l     |   | H |
| () Setting            | 1                                                 | To: As<br>Unmute Press enter to see                                                                                                    | nd The mer | 15399 |   |   |

3. Enter the host code. The Host code can be obtained on "IPVideoTalk Portal" by clicking on this "In process" meeting, or in the notification Email sent to the "Host Email" (if configured when scheduling meeting).

|                    | Meeting Details (In process)                                                    |
|--------------------|---------------------------------------------------------------------------------|
| Subject:           | IPVideoTalk Meeting                                                             |
| Time Zone:         | Apr 05, 2016 10:29PM<br>Eastern Time (US and Canada) <b>(C: Local time zone</b> |
| Duration:          | 1hr                                                                             |
| Host Device:       | 8200080 (Malaysia )                                                             |
| Host Email:        |                                                                                 |
| Host Code:         | 9756                                                                            |
| Meeting ID:        | 29433425                                                                        |
| Meeting URL:       | https://meetings.ipvideotalk.com/29433425                                       |
| Agenda:            |                                                                                 |
| Meeting Reminder:  | No                                                                              |
| Auto Answer:       | No                                                                              |
| Attendees Control: | Mute Attendees On Entry                                                         |
|                    | Display Attendees List/Status                                                   |
|                    | Allow Chat                                                                      |

How to Use Chat in IPVideoTalk Meeting

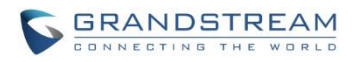

4. Enter the host code.

| Host Meeting    | ×      | 2 |
|-----------------|--------|---|
| Enter host code |        |   |
| Submit          | Cancel |   |

5. Click on Submit. Now, this webRTC client becomes the host. This notification will show up in the chat window.

| Group Chat                          |     | ≡     |
|-------------------------------------|-----|-------|
| Jane                                | 12: | 08:43 |
| Hello everyone!                     |     |       |
| John                                | 12: | 09:07 |
| Hi! Thanks for joining the meeting? |     |       |
| John                                | 12: | 09:20 |
| Shall we start presentation?        |     |       |
| Michael                             | 12: | 09:46 |
| Sure! I am ready :)                 |     |       |
| 12:18:02                            |     |       |
| Jane is now the host                |     |       |
| Press enter to send the message     |     |       |

## **DISABLE CHAT**

1. After webRTC client becomes the meeting host, click on icon Control on the left of the chat window, and then select "Disable All to Chat".

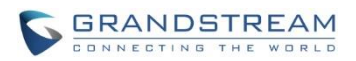

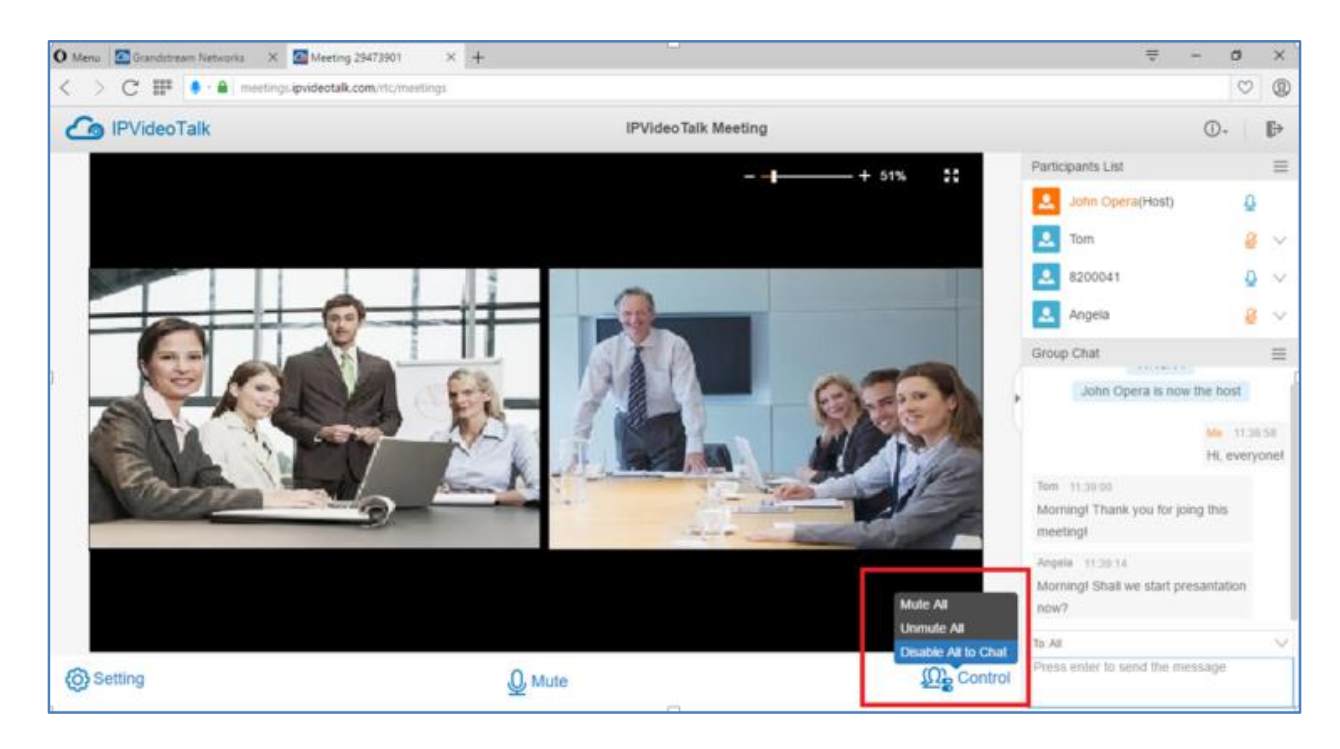

Or, click on icon  $\equiv$  on the top of chat window, and then select "Disable All to Chat".

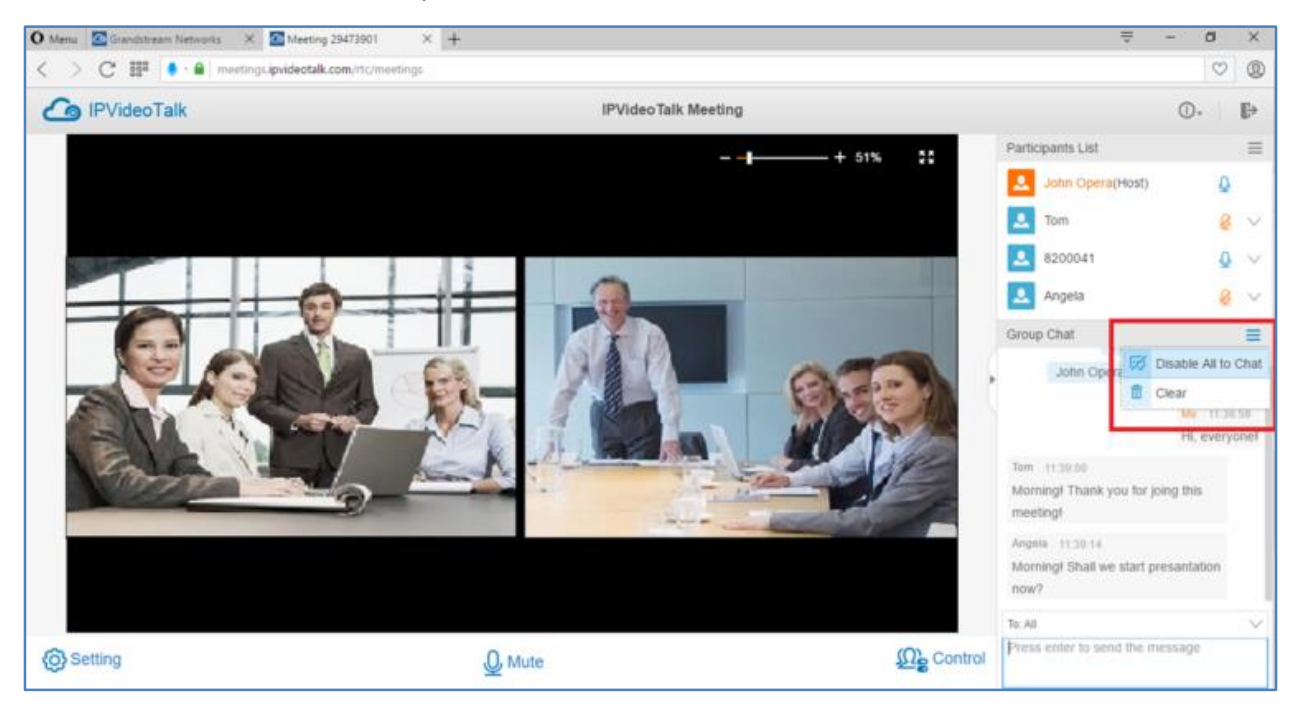

2. All webRTC participants will see prompt notification in chat window about "chat disabled".

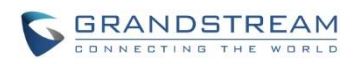

| Group Cha                           | t                    | ≡        |  |  |  |
|-------------------------------------|----------------------|----------|--|--|--|
| John                                |                      | 12:09:06 |  |  |  |
| Hi! Thanks for joining the meeting1 |                      |          |  |  |  |
| John                                |                      | 12:09:19 |  |  |  |
| Shall we start presentation?        |                      |          |  |  |  |
| Michael                             |                      | 12:09:46 |  |  |  |
| Sure! I am ready :)                 |                      |          |  |  |  |
|                                     | 12:18:03             |          |  |  |  |
|                                     | Jane is now the host |          |  |  |  |
|                                     | 12:20:02             |          |  |  |  |
|                                     | Disable all to chat  |          |  |  |  |
|                                     |                      |          |  |  |  |
| The host disable chat.              |                      |          |  |  |  |

## **ENABLE CHAT**

1. After webRTC client becomes the meeting host, click on icon Control on the left of the chat window, and then select "Enable All to Chat".

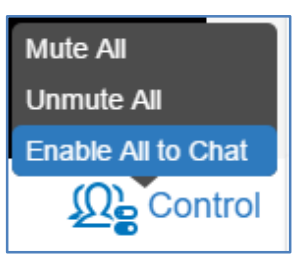

Or, click on icon  $\equiv$  on the top of chat window, and then select "Enable All to Chat".

| Group Chat                                              |            | Ξ       |                    |  |  |   |
|---------------------------------------------------------|------------|---------|--------------------|--|--|---|
|                                                         | Jane is    | )       | Enable All to Chat |  |  |   |
| Jane                                                    |            | 莭       | Clear              |  |  |   |
| Hi everyone, I will move on to next part of bug issues. |            |         |                    |  |  |   |
| 14:57:10<br>Enable all to chat                          |            |         |                    |  |  |   |
|                                                         |            |         |                    |  |  | 1 |
| Disable all to chat                                     |            |         |                    |  |  |   |
|                                                         |            |         |                    |  |  |   |
| Press ente                                              | er to send | d the i | message            |  |  |   |

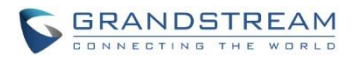

2. All webRTC participants will see prompt notification in chat window about "chat enabled".

| ▶ | Group Cha                                               | it                   | ≡        |  |  |  |  |
|---|---------------------------------------------------------|----------------------|----------|--|--|--|--|
|   |                                                         | 14:27:44             |          |  |  |  |  |
|   |                                                         | Jane is now the host |          |  |  |  |  |
|   | Jane                                                    |                      | 14:28:43 |  |  |  |  |
|   | Hi everyone, I will move on to next part of bug issues. |                      |          |  |  |  |  |
|   |                                                         | 14:57:10             |          |  |  |  |  |
|   |                                                         | Enable all to chat   |          |  |  |  |  |
|   |                                                         |                      |          |  |  |  |  |
|   | Press enter to send the message                         |                      |          |  |  |  |  |
|   |                                                         |                      |          |  |  |  |  |

## **CLEAR CHAT HISTORY**

The webRTC clients can clear chat history from his/her own web browser. In the chat window, click on icon on the top of the chat window. Click on "Clear" to clear the chat history.

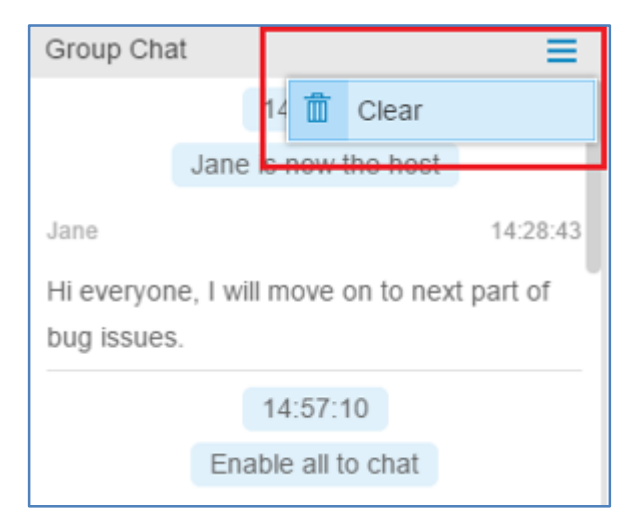